## Recovering HAC User Name & Password Scribe

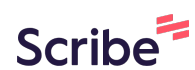

| 1        | Navigate to https://hacdoe.doe.k12.de.us/HomeAccess/Account/LogOn?Return |
|----------|--------------------------------------------------------------------------|
| <u>'</u> | <u>Url=%2Fhomeaccess</u>                                                 |

| 2 Click "Forgot My User Na | me or Password"                                                                                                    |
|----------------------------|----------------------------------------------------------------------------------------------------|
|                            | Smyrna School District                                                                                                    |
|                            | User Name                                                                                                    |
|                            | Password                                                                                                    |
|                            | Forgot My User Name or Password<br>Click Here to Register with Access Code                                                                                                    |
|                            | Sign In                                                                                                    |
| Co                         | opyright © 2003-2023 PowerSchool Group LLC and/or its affiliate(s). All rights reserved. All trademar<br>either owned or licensed by PowerSchool Group LLC and/or its affiliates.<br>PowerSchool.com |

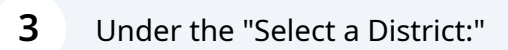

| Select a District | Academia Antonia Alonso        | •    |
|-------------------|--------------------------------|------|
| Please enter eith | er your User Name or Email Add | ress |
| OUser Name:       |                                |      |
| C Email Addres    | s:                             |      |
|                   |                                |      |

4 Click "Smyrna School District"

| Indian River School District          |
|---------------------------------------|
| Kuumba Academy Charter School         |
| Lake Forest                           |
| Las Americas Aspira Academy           |
| Level Colori District                 |
| Laurei School District                |
| Maurice Moyer                         |
| Milford                               |
| MOT Charter School                    |
| New Castle Votech                     |
| Newark Charter School                 |
| Odyssey Charter School                |
| Part C Birth to 3 Program             |
| Pencader Charter School               |
| Polytech                              |
| Positive Outcomes                     |
| Prestige Academy                      |
| Providence Creek                      |
| Prison Education                      |
| Reach Academy for Girls               |
| Red Clay Consolidated School District |
| Seaford School District               |
| Smyrna School District                |
| Sussex Academy of Arts and Sciences   |
| Sussex Montessori School              |
| Sussex Technical School District      |
| The Delaware Met                      |
| Woodbridge School District            |
|                                       |

**5** Click the "Email Address:" and Students will enter their <u>smyrnaeagles.org</u> email, while guardians will enter their email address that is on file for the student.

| Sele | ct a District:      | Smyrna School District       | -      |
|------|---------------------|------------------------------|--------|
| Ple  | ase enter eithe     | ar your User Name or Email A | ddress |
| Ou   | ser Name:           |                              |        |
|      | o o r r r a r r o r |                              |        |
|      |                     |                              |        |

| <b>6</b> Click "Submit" |                                                                                                    |
|-------------------------|----------------------------------------------------------------------------------------------------|
|                         | Forgot User Name Or Password                                                                                                    |
|                         | Select a District: Smyma School District<br>Please enter either your User Name or Email Address<br>User Name:<br>Email@smyrnaeagles.org<br>Submit |

7 "Please check your email for a notification of your forgotten username and/or password. If no email is received, please contact the students building registration administrative assistant."

|                | Select a District: Smyrna School District 💌                                                                                       |
|----------------|----------------------------------------------------------------------------------------------------|
|                | Please enter either your User Name or Email Address                                                                               |
|                | • User Name:                                                                                                    |
|                | O Email Address:                                                                                                    |
|                | Submit                                                                                                    |
| Pleas<br>and/o | e check your email for a notification of your forgotten usernam<br>r password. If no email is received, please contact the studen |

## Made with Scribe - https://scribehow.com